## **RWTH Toolbox and NXT condensed installation guide**

Complete instructions at this link (skip installing Matlab of course): http://www.clemson.edu/ces/departments/ece/document\_resource/unde rgrad/matlab/RWTH\_Setup.pdf

These have video, but appear to skip the crucial bit about "libusb-win32": <a href="http://people.clemson.edu/~nwatts/engr141/instructions/">http://people.clemson.edu/~nwatts/engr141/instructions/</a>

Once you've done it the before, these are the condensed instructions (i.e. they have little pieces left out that you'll remember after the first time):

- 1. Download and unzip: <u>http://www.mindstorms.rwth-</u> <u>aachen.de/documents/downloads/RWTHMindstormsNXTv4.07.zip</u>
- 2. In Matlab, browse to this folder. Right-click -> Add to path -> This and Subfolders (this is temporary, a more permanent way is in the other instruction pages)
- 3. Outside the lab, you will have to install the NXT Drivers from here: http://mindstorms.lego.com/en-us/support/files/Driver.aspx
- - b. Find the "MotorControl2.rxe" file and upload it to the brick.
- 5. Download and unzip: <u>http://sourceforge.net/projects/libusb-win32/files/</u> and click through the dialogs. Install the ".ini".
- 6. In Matlab, you should always follow this process:
  - a. >> h = COM\_OpenNX();
  - b. >> COM\_SetDefaultNXT(h);
  - c. >> ... Do stuff here ...
  - d. >> COM\_CloseNXT(COM\_GetDefaultNXT());
- 7. Documentation found here: <u>http://www.mindstorms.rwth-aachen.de/trac/wiki/Documentation</u>